高效保护系统安全管好XP防火墙几则技巧 PDF转换可能丢失 图片或格式,建议阅读原文

https://www.100test.com/kao\_ti2020/140/2021\_2022\_\_E9\_AB\_98\_ E6\_95\_88\_E4\_BF\_9D\_E6\_c100\_140599.htm 尽管Windows系统自 带有防火墙功能,但不少人认为该功能并不是十分强大,往 往无法保护好系统安全,为此他们常常借助外来"力量", 在本地计算机中安装第三方安全保护程序,来"护驾"系统 安全运行。事实上,Windows系统自带防火墙的"潜能"还 是十分巨大的,只要我们善于从细节出发,深入对其"潜能 "进行挖掘,完全可以用自带防火墙保护好本地系统的安全 。这不,本文下面就为各位总结了几则防火墙的管理维护技

巧,但愿这些技巧能帮助各位更高效地保护好系统安全!巧用 命令,管理防火墙在管理Windows系统内置的防火墙时,相 信多数人都会在Windows状态下,进入防火墙的参数配置界 面来对其进行管理控制。事实上,除了在Windows界面下能 管理防火墙外,我们还能改变管理思路,通过一些简单的命 令来对防火墙进行快速管理控制。例如,当有人对防火墙的 配置参数进行胡乱修改,导致网络不能正常访问连接时,我 们只要按照如下操作步骤就能快速地让防火墙的参数恢复到 默认数值: 首先打开Windows系统的"开始"菜单, 并执行其 中的"运行"命令,打开系统运行对话框,在其中输入 " cmd " 字符串命令,单击回车键后,将Windows系统切换 到MS-DOS工作模式. 然后在MS-DOS命令提示符下, 输入 "netsh firewall reset"字符串命令,单击回车后系统就会自动 将Windows内置防火墙的各项参数恢复到出厂设置状态,并 返回 " 确定 " 提示(如图1所示).将防火墙参数恢复到默认状态 后,我们再重新对其正确配置,这样说不定就能将由防火墙 引起的网络故障快速排除掉了。 除了通过命令可以快速恢复 防火墙参数外,我们还能对防火墙进行其他方面的管理操作 例如,要想检查防火墙参数是否设置正确时,我们根本不 需要逐一打开每一个配置页面进行依次检查,而只需要 在MS-DOS命令提示符下简单地执行一下" netsh firewall show config"字符串命令,系统就能自动把防火墙所有的配置参数 列写出来了,这样我们就能一目了然地查看到各种参数配置 信息了。要想在本地计算机系统中安装其他更加专业的防火 墙程序时,我们往往需要先将Windows系统内置的防火墙程 序暂时关闭掉,以防止新安装的防火墙与其发生冲突。在暂 时禁用Windows系统内置的防火墙时,我们只需在DOS命令 提示符下执行" netsh firewall set opmode mode=disable"字符串 命令就可以了,而根本不用麻烦去打开防火墙配置界面。日 后想将Windows系统自带防火墙重新启用起来的话,只需执 行字符串命令 "netsh firewall set opmode mode=enable " 就OK 了。怎么样,这种管理防火墙的方法是不是很新颖呀!? 着眼 服务,启用防火墙在默认状态下,Windows XP系统内置的防 火墙是不会被启用的,而要启用防火墙,我们往往需要先打 开本地系统的网络连接列表窗口,然后用鼠标右键单击其中 的"本地连接"图标,执行快捷菜单中的"属性"命令,进 入本地连接属性配置界面,再打开该配置界面中的"高级" 标签页面,最后单击其中的"设置"按钮,才能启用防火墙 。但在实际启用防火墙的过程中,我们有时会发现进入到本 地连接属性配置界面中的"高级"标签页面时,发现"设置 "按钮竟然变成了灰色调,这么一来我们就无法将防火墙启

用起来了。遇到这种特殊现象时,我们究竟该如何才能将防 火墙重新启用起来呢? 正常情况下, Windows系统是允许用户 手工启用防火墙的,一旦发现"高级"标签页面中的"设置 "按钮变为不可设置状态时,很有可能是我们在操作计算机 的过程中,意外地将与防火墙相关联的服务停用了。这个时 候,我们不妨按照如下步骤来重新启用防火墙:用鼠标右键单 击Windows系统桌面中的"我的电脑"图标,从弹出的右键 菜单中执行"管理"命令,进入到本地系统的计算机管理窗 口,在该窗口的左侧显示区域,找到"服务和应用程序"分 支项目, 然后选中该分支项目下面的"服务"子项. 在对应" 服务"子项右侧的列表区域中,用鼠标双击"Windows Firewall/Internet Connection Sharing(ICS)"系统服务,打开如 图2所示的系统服务参数设置界面. 单击该界面中的"常规" 标签,并在对应标签页面的 " 服务状态 " 设置项处我们能清 楚地查看到该系统服务当前的运行状态 如果发现该系统服务 还没有被正常启用的话,那我们只要单击一下"启动"按钮 就能让该服务重新启用起来了,之后再次进入本地连接属性 配置界面中的"高级"标签页面时,我们就会发现"设置" 按钮此时就有效了,单击生效了的"设置"按钮后,我们就 能进入防火墙设置窗口,对其中的各项参数进行任意设置了 。此外,为了保证"Windows Firewall/Internet Connection Sharing(ICS)"系统服务能随Windows系统一起启动,我们还 必须在"常规"标签页面中的"启动类型"设置项处将服务 启动类型设置为"自动"。100Test 下载频道开通,各类考试 题目直接下载。详细请访问 www.100test.com